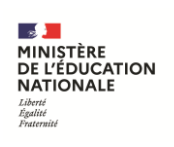

# AFFELNET 6<sup>e</sup>

## Manuel IEN

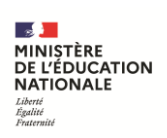

| 1 | Hi  | istorique des évolutions                                        | 3  |
|---|-----|-----------------------------------------------------------------|----|
| 2 | Ge  | énéralités                                                      | 4  |
|   | 2.1 | Objet du document                                               |    |
|   | 2.2 | Présentation générale de l'application                          |    |
|   | 2.3 | Les fonctions de l'IEN                                          | 4  |
|   | 2.4 | Les actions de l'IEN dans l'application AFFELNET 6 <sup>e</sup> | 5  |
| 3 | Cł  | hronologie des traitements                                      | 6  |
| 4 | Er  | gonomie générale                                                | 7  |
| 5 | Pa  | age d'accueil                                                   | 8  |
| 6 | D   | ossiers élèves                                                  | 9  |
| - | 6.1 | Suivi / relance des écoles                                      |    |
|   | 6.2 | Suivi des élèves                                                |    |
|   | 6.3 | Fiche récapitulative élève                                      |    |
| 7 | Ré  | ésultats                                                        |    |
|   | 7.1 | Bilan de l'entrée en sixième                                    | 13 |

## 1 Historique des évolutions

| Version | Éléments modifiés                                                                                                  | Date    | Rédacteur |
|---------|----------------------------------------------------------------------------------------------------|---------|-----------|
| 11.1    | Version initiale                                                                                                   |         |           |
| 12.1    | IA devient DSDEN                                                                                                   | 04-2012 | CBE       |
| 13.1    | Actualisation version 2013                                                                                         | 02-2013 | CSR       |
| 14.1    | Actualisation version 2014                                                                                         | 02-2014 | CSR       |
| 15.2    | Actualisation version 2015                                                                                         | 03-2015 | CSR       |
| 17.1    | Actualisation version 2017                                                                                         | 02-2017 | CSR       |
| 18.1    | Actualisation version 2018                                                                                         | 02-2018 | CSR       |
| 19.1    | Actualisation version 2019                                                                                         | 02-2019 | JBE       |
| 20.1    | Actualisation version 2020                                                                                         | 01-2020 | JBE       |
| 21.1    | Actualisation version 2021                                                                                         | 02-2021 | JBE       |
| 21.3    | Actualisation 21.3                                                                                                 | 05-2021 | JBE       |
| 23.1    | Chronologie des traitements                                                                                        | 02-2023 | JBE       |
|         | Mise à jour des schémas sur la chronologie des traitements.                                                        |         |           |
| 24.4    | <u>Carte scolaire</u>                                                                                              | 09-2024 | SPI       |
|         | Le gestionnaire en DSDEN a la possibilité de renseigner la carte scolaire en procédant par des exclusions de rues. |         |           |
| 24.5    | Mise à jour de captures d'écran.                                                                                   | 10-2024 | ACO       |

## 2 Généralités

### 2.1 Objet du document

Ce document a pour objet de fournir à l'inspecteur de l'éducation nationale, un guide d'utilisation des fonctionnalités qui lui sont propres dans l'application AFFELNET 6<sup>e</sup>.

L'ensemble des fonctionnalités de l'application est présenté dans le document « AFFELNET6\_manuel\_general ».

## 2.2 Présentation générale de l'application

L'application AFFELNET 6<sup>e</sup> est destinée à gérer l'affectation pour l'entrée au **collège public en classe de 6**<sup>ème</sup> **dans le département,** à la prochaine rentrée.

L'application AFFELNET 6<sup>e</sup> couvre :

- L'importation des informations concernant les élèves à partir de la base élèves du 1<sup>er</sup> degré et s'enrichit des données des élèves ne fréquentant pas une école publique du département, et sollicitant auprès du DASEN, une affectation dans un collège public du département ;
- Le recueil des vœux des responsables des élèves ;
- La pré-affectation et l'affectation ;
- L'édition des notifications d'affectation et le transfert des dossiers des élèves affectés dans la base élèves du 2<sup>nd</sup> degré (SIECLE-BEE);
- L'édition de statistiques.

Utilisée dans les écoles élémentaires, elle a une présentation et une ergonomie proche de celle de ONDE dans le contenu de ses pages.

### 2.3 Les fonctions de l'IEN

La partie « IEN » de l'application AFFELNET 6<sup>e</sup> est destinée à suivre la saisie des dossiers des élèves par école et par circonscription et consulter l'affectation des élèves de la circonscription.

Depuis 2015, l'application permet de gérer les secteurs mono-collège et les secteurs multi-collèges. Le gestionnaire en DSDEN peut indiquer si la carte scolaire des collèges du département comprend ou non des secteurs de recrutement à plusieurs collèges. Selon le paramétrage en mode secteur mono ou multi-collèges un ou plusieurs collège(s) de secteur seront affichés.

Depuis 2018, le gestionnaire en DSDEN a la possibilité d'importer la carte scolaire d'un département selon un format bien défini. Cela va permettre de déterminer automatiquement le(s) collège(s) de secteur des élèves en fonction de leur adresse à la rentrée.

A partir de la version 24.4 de 2024, le gestionnaire en DSDEN a la possibilité de renseigner la carte scolaire en procédant par des exclusions de rues. Autrement dit, permettre de changer le collège de secteur pour une rue sans passer par une sectorisation par zone pour l'ensemble de la commune. L'IEN est limité à sa circonscription.

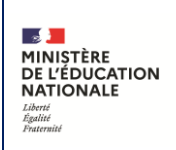

#### AFFELNET 6<sup>e</sup>

Manuel IEN

## 2.4 Les actions de l'IEN dans l'application AFFELNET 6<sup>e</sup>

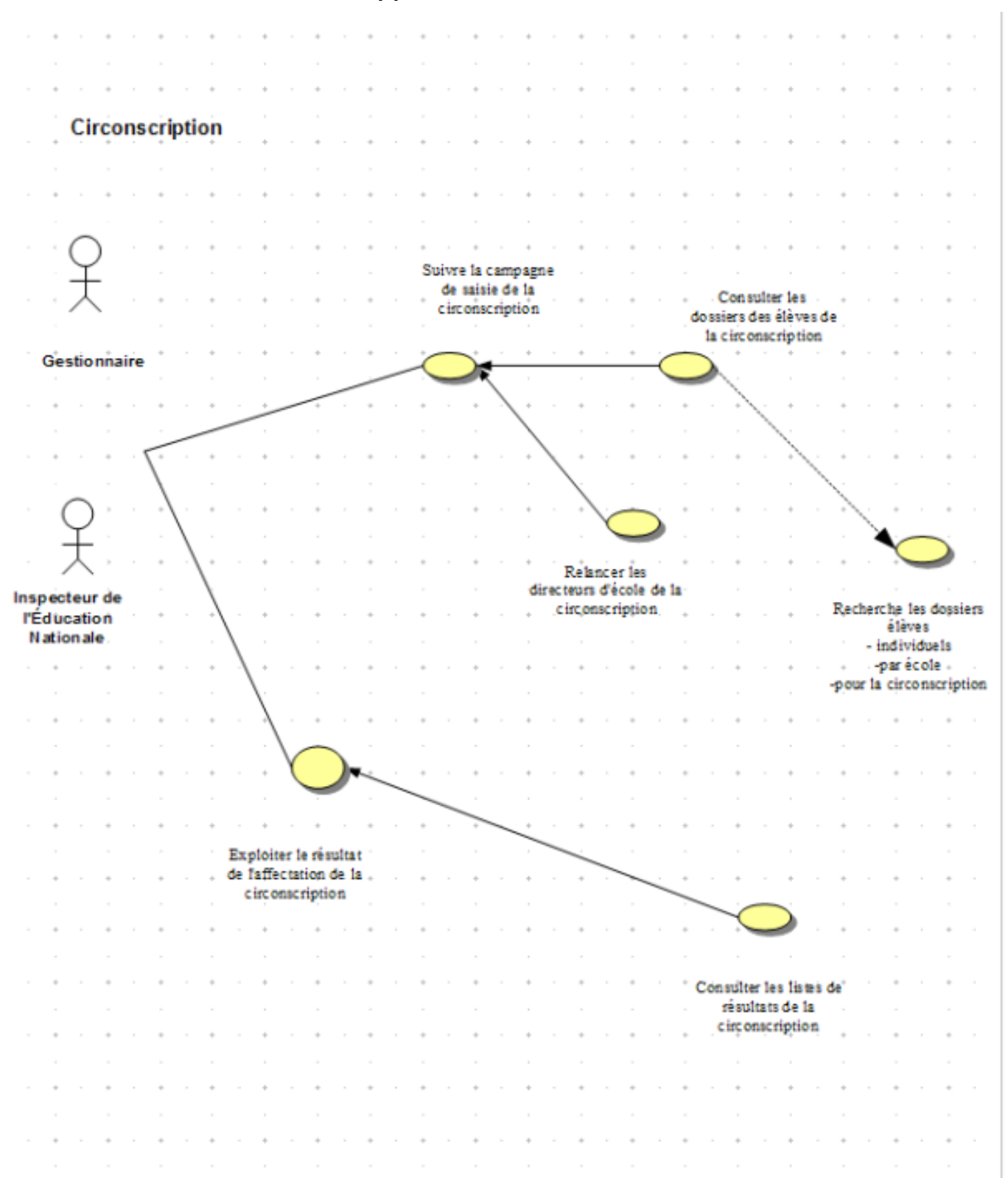

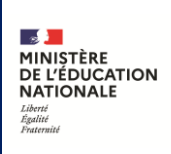

## 3 Chronologie des traitements

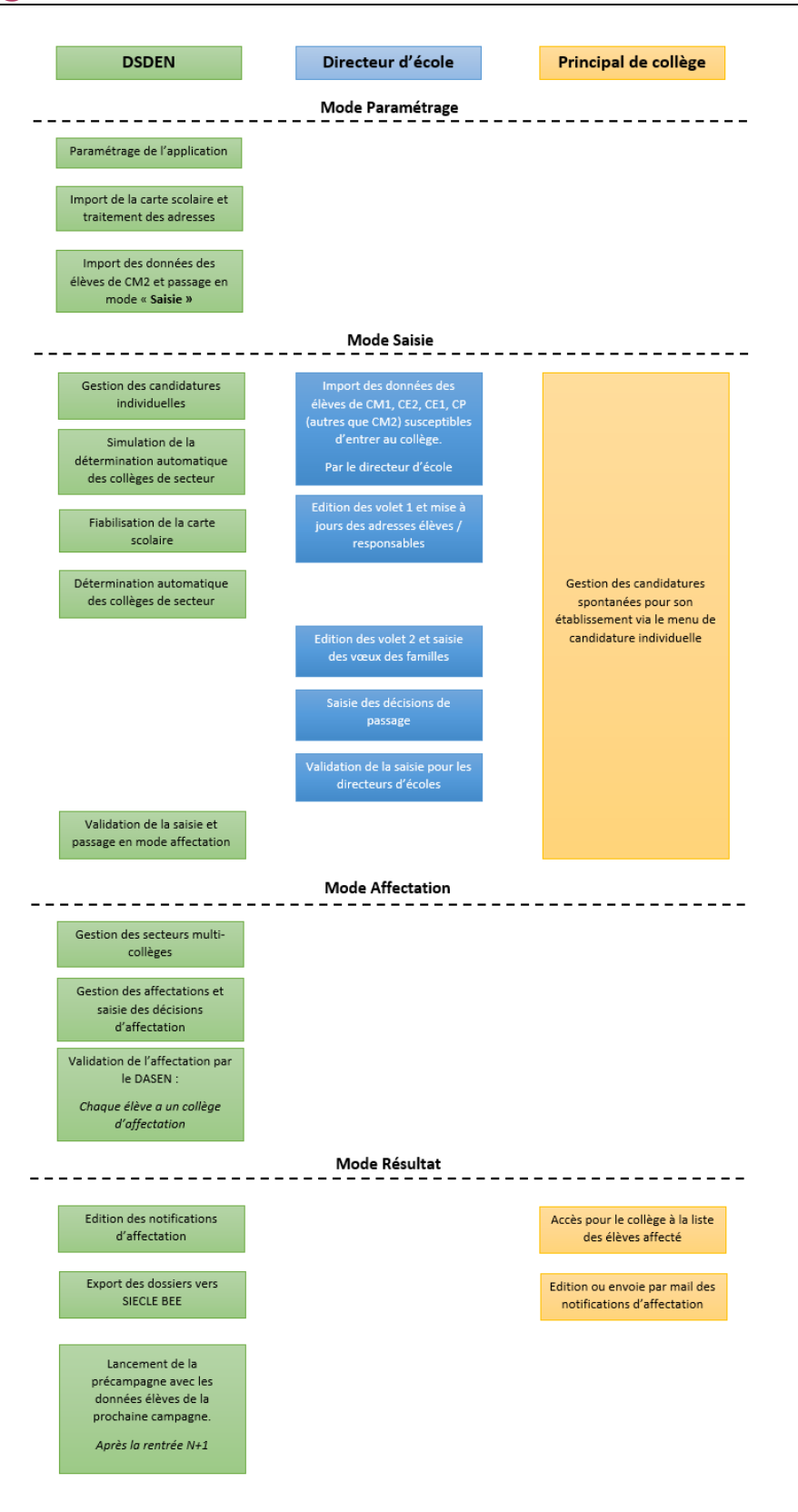

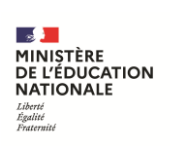

## 4 Ergonomie générale

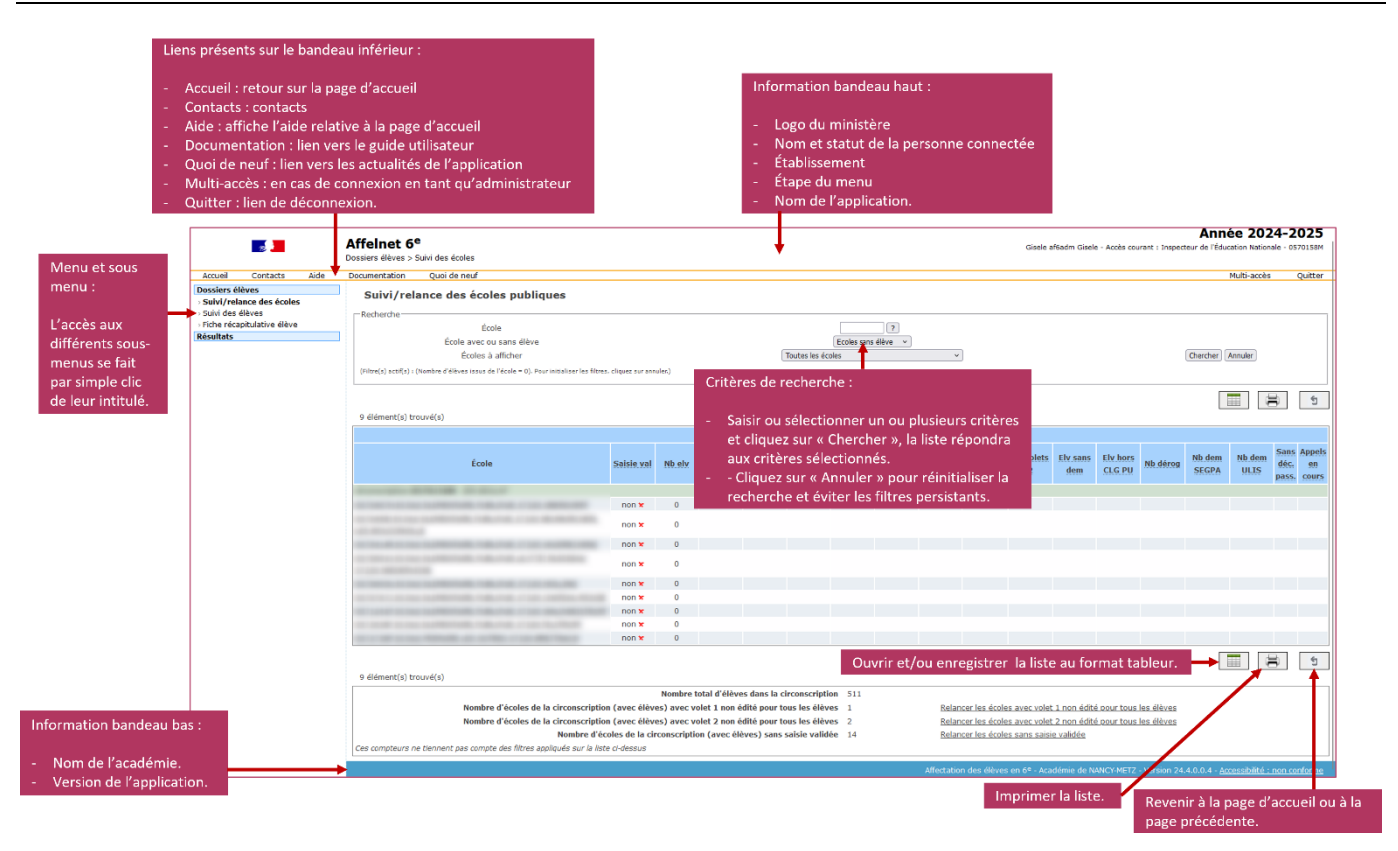

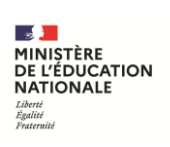

## 5 Page d'accueil

La page d'accueil permet d'accéder aux différents menus de l'application situés sur la partie gauche de l'écran.

Lorsqu'il est complet, le menu de l'IEN comporte deux grandes étapes décomposées en fonctions. Le gestionnaire DSDEN peut invalider certaines fonctions de façon permanente ou temporaire.

Par exemple, il peut invalider les dossiers élèves.

Ensuite l'écran affiche le calendrier des différentes activités du processus d'affectation et éventuellement un message d'actualité.

|                                                                      |                                                                                           |                 | Lorsque de nouveau<br>postés, une bulle de | x messages info-flash sont<br>notification apparaît.                   |                                     |                |
|----------------------------------------------------------------------|-------------------------------------------------------------------------------------------|-----------------|--------------------------------------------|------------------------------------------------------------------------|-------------------------------------|----------------|
|                                                                      | Accueil <sup>9</sup> Contacts                                                             | Aide            | Documentation                              | Quoi de neuf                                                           |                                     |                |
|                                                                      | Dossiers élèves<br>Résultats                                                              |                 |                                            |                                                                        | Bienv                               | enue sur       |
| Si la table des<br>en cours de va<br>l'administrateu                 | messages contient un mess<br>lidité (saisie au préalable pa<br>ur ou la DSDEN dans messag | age<br>Ir<br>ge | Actualités                                 |                                                                        |                                     |                |
| into-tlash), il e:<br>calendrier.<br>En rouge les m<br>messages norr | st affiché au-dessus du<br>iessages importants, en gris<br>naux.                          | les             | Campagne                                   | pour la rentrée de l'                                                  | année scolaire 2024-2025            |                |
|                                                                      |                                                                                           |                 |                                            | Activité                                                               |                                     | Responsabilité |
|                                                                      |                                                                                           |                 | Dossiers élèves                            |                                                                        | Inspecteur de l'Éducation Nationale |                |
|                                                                      |                                                                                           |                 | Résultats                                  |                                                                        | Inspecteur de l'Éducation Nationale |                |
|                                                                      | L                                                                                         |                 |                                            | Calendrier des différentes<br>activités du processus<br>d'affectation. | 3                                   |                |

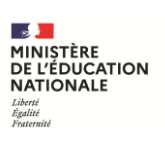

## 6 Dossiers élèves

#### 6.1 Suivi / relance des écoles

L'utilisateur habilité accède à cette page en cliquant sur le bouton « **Suivi des écoles** » du menu de gauche. Cet écran affiche le suivi de toutes les écoles de la circonscription de l'IEN. Tous les élèves y figurent. En cliquant sur l'établissement, on accède alors au détail de tous les dossiers (saisis par le directeur).

| Tableau de boi       | rd                  |        |                          |                  |          |
|----------------------|---------------------|--------|--------------------------|------------------|----------|
| Établissement        | 10 March 10         |        |                          |                  |          |
| Mél. établissement   |                     |        | Tél. établissement       |                  |          |
| Nb dossiers en appel | 0/20                |        | Validation directeur non |                  |          |
| Dederster            |                     |        |                          |                  | 1        |
| Recherche            | Autre établissement |        | Nom de l'élève           |                  |          |
|                      | ?                   |        |                          | Chercher Annuler |          |
| Nom ▲▼               | Prénom              | Niveau | Collège(s) de secteur    | Dérogation       | Décision |
| Α                    |                     | CM2    | Hors du département      |                  |          |
| B                    |                     | CM2    | Hors du département      |                  |          |
| B                    |                     | CM2    | Hors du département      |                  |          |
| B                    |                     | CM2    | 05                       |                  |          |
| C                    |                     | CM2    | 05                       |                  |          |

Le lien présent sur le nom permet d'accéder à la fiche récapitulative de l'élève.

Dans le premier écran, le cadre en bas de la page permet de relancer les écoles selon 3 critères :

- Relancer les écoles avec volet 1 non édité pour tous les élèves ;
- Relancer les écoles avec volet 2 non édité pour tous les élèves ;
- Relancer les écoles sans saisie validée.

| Suivi/relance des écoles publiques                         | 5                           |               |                       |                |                       |             |                     |                      |                                          |                       |                 |                    |                    |                 |                              |                       |                       |
|------------------------------------------------------------|-----------------------------|---------------|-----------------------|----------------|-----------------------|-------------|---------------------|----------------------|------------------------------------------|-----------------------|-----------------|--------------------|--------------------|-----------------|------------------------------|-----------------------|-----------------------|
| Recherche                                                  |                             |               |                       |                |                       |             |                     |                      |                                          |                       |                 |                    |                    |                 |                              |                       |                       |
| École                                                      |                             |               |                       |                |                       |             | ?                   |                      |                                          |                       |                 |                    |                    |                 |                              |                       |                       |
| École avec ou sans élève                                   |                             |               |                       |                |                       | Ecoles avec | élèves 🔻            |                      |                                          |                       |                 |                    | _                  |                 |                              |                       |                       |
| Écoles à afficher                                          |                             |               |                       | Tou            | ites les éco          | les         |                     |                      | 7                                        |                       |                 |                    |                    | Chercher        | Annuler                      |                       |                       |
|                                                            |                             |               |                       |                |                       |             |                     |                      |                                          |                       |                 |                    |                    |                 |                              | \$                    | 5                     |
| 2 élément(s) trouvé(s)                                     |                             |               |                       |                |                       |             |                     |                      |                                          |                       |                 |                    |                    |                 |                              |                       |                       |
|                                                            |                             |               |                       |                | Circonso              | ription d'i | nspection           |                      |                                          |                       |                 |                    |                    |                 |                              |                       |                       |
| École                                                      | <u>Saisie</u><br><u>val</u> | <u>Nb elv</u> | <u>Nb</u><br>volets 1 | Adr non<br>ctr | <u>Adr à</u><br>trait | Adr conf    | Elv sans<br>rep leg | Elv sans<br>CLG sect | <u>Nb</u><br>échecs<br>détermin.<br>auto | <u>Nb</u><br>volets 2 | Elv sans<br>dem | Elv hors<br>CLG PU | <u>Nb</u><br>dérog | Nb dem<br>SEGPA | <u>Nb dem</u><br><u>ULIS</u> | Sans<br>déc.<br>pass. | Appels<br>en<br>cours |
| circonscription: -                                         |                             |               |                       |                |                       |             |                     |                      |                                          |                       |                 |                    |                    |                 |                              |                       |                       |
|                                                            | non 🗙                       | 20            | 0 🗙                   | 0 🗸            | 79 🗙                  | 0           | 0 🗸                 | <u>20</u> 🗙          | 0 🗸                                      | 0 🗙                   | 20 🗙            | 0                  | 0                  | 0               | 0                            | 20                    | 0                     |
|                                                            | non 🗙                       | 20            | 0 🗙                   | 0 🗸            | 72 🗙                  | 0           | 0 🗸                 | <u>20</u> 🗙          | 0 🗸                                      | 0 🗙                   | 20 🗙            | 0                  | 0                  | 0               | 0                            | 20                    | 0                     |
| 2 élément(s) trouvé(s)                                     |                             |               |                       |                |                       |             |                     |                      |                                          |                       |                 |                    |                    |                 |                              | •                     | 5                     |
|                                                            | No                          | mbre tot      | al d'ólòvo            | a dans la c    | irconscri             | ntion 40    |                     |                      |                                          |                       |                 |                    |                    |                 |                              |                       |                       |
| Nombre d'écoles de la circonscription (ave                 | ec élèves)                  | avec vole     | et 1 non éc           | lité pour t    | ous les é             | lèves 2     |                     | R                    | elancer les é                            | coles avec            | volet 1 nor     | édité pour         | tous les é         | lèves           |                              |                       |                       |
| Nombre d'écoles de la circonscription (ave                 | ec élèves)                  | avec vole     | et 2 non éc           | ité pour t     | ous les é             | lèves 2     |                     | R                    | elancer les é                            | coles avec            | volet 2 nor     | édité pour         | tous les é         | lèves           |                              |                       |                       |
| Nombre d'écoles d                                          | le la circor                | scription     | (avec élè             | ves) sans      | saisie va             | lidée 2     |                     | R                    | elancer les é                            | coles sans            | saisie valid    | ée                 |                    |                 |                              |                       |                       |
| Ces compteurs ne tiennent pas compte des filtres appliqués | sur la liste                | ci-dessus     |                       |                |                       |             |                     |                      |                                          |                       |                 |                    |                    |                 |                              |                       |                       |

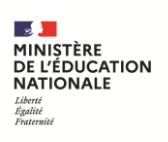

#### L'utilisateur clique sur la relance à effectuer, ce qui le conduit sur la liste des établissements concernés.

| Relance               | les écoles publiques             | de la circonscriptio | on      |                                                                                                    |
|-----------------------|----------------------------------|----------------------|---------|----------------------------------------------------------------------------------------------------|
| (Filtre(s) actif(s) : | (Nombre d'élèves avec volet 1 no | n édité > 0))        |         |                                                                                                    |
| Relancer les école    | sélectionnées                    |                      |         | III (III) (III) (IIII) (III) (IIII) (III) (III) (III) (III) (III) (III) (III) (III) (III) (III) |
| 2 élément(s) tro      | uvé(s)                           |                      |         |                                                                                                    |
| Identif               | ant Type                         | Nom                  | Adresse | Téléphone                                                                                                    |
| circonscription:      |                                  |                      |         |                                                                                                    |
|                       |                                  |                      |         | 03 83 21 03 13                                                                                                    |
|                       |                                  |                      |         | 03 83 31 70 72                                                                                                    |
| 2 élément(s) tro      | uvé(s)                           |                      |         |                                                                                                    |
| Relancer les école    | sélectionnées                    |                      |         | 1                                                                                                    |

Une fois les écoles sélectionnées. En cliquant sur « **Relancer les écoles sélectionnées** » l'utilisateur accède à l'écran suivant :

| Relance des écoles publiques de la circonscription                                                                                                    |                          |
|----------------------------------------------------------------------------------------------------|--------------------------|
| Le message suivant sera transmis aux écoles sélectionnées précédemment.                                                                                     |                          |
| De<br>Objet [AFFELNET 6EME] Edition du volet 1                                                                                                    | ]                        |
| Madame, Monsieur,<br>A ce jour, vous n'avez pas encore édité le volet 1 pour tous vos élèves.<br>Merci de le faire avant le//<br>Le 14/01/2020, (signature) | //                       |
|                                                                                                    | Prévisualiser le message |

Sur cet écran, l'adresse de l'expéditeur correspond à l'adresse renseignée en base pour la circonscription. En (1) l'objet modifiable, en (2) la zone de texte personnalisable.

Attention : La signature n'est pas automatique, il est nécessaire de modifier le texte entre parenthèse.

En cliquant sur « **Prévisualiser le message** » l'utilisateur arrive sur une page récapitulative.

| Relance d                                                     | es écoles publiques de                                           | e la circonscri     | ption   |                    |
|---------------------------------------------------------------|------------------------------------------------------------------|---------------------|---------|--------------------|
| Le message suiva                                              | nt sera transmis aux écoles sélec                                | ctionnées précédemn | nent.   |                    |
| De                                                            | and the second second second                                     |                     |         |                    |
| Objet                                                         | [AFFELNET 6EME] Édition du v                                     | olet 1              |         |                    |
| Madame, Monsieur                                              | 5                                                                |                     |         |                    |
| A ce jour, vous n'a<br>Merci de le faire av<br>Le 14/01/2020, | vez pas encore édité le volet 1 pour<br>/ant le//<br>(signature) | tous vos élèves.    |         |                    |
| Modifier le messa                                             | ge                                                               | la relance          |         | Envoyer le message |
| Liste des                                                     |                                                                  |                     |         |                    |
| Identifiant                                                   | Туре                                                             | Nom                 | Adresse | Téléphone          |
|                                                               |                                                                  |                     |         | 03 83 21 03 13     |
|                                                               |                                                                  |                     |         | 03 83 31 70 72     |

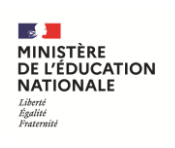

Cette page contient la prévisualisation du message, avec la possibilité de revenir à la modification, ainsi que la liste des écoles concernées. Pour finaliser, l'utilisateur clique sur « **Envoyer le message** ».

## 6.2 Suivi des élèves

Cette liste permet d'afficher par défaut la liste complète des élèves des écoles publiques de la circonscription de l'IEN, concernés par l'entrée au collège, par école d'origine.

En cliquant sur le nom d'un élève, on arrive directement sur la fiche récapitulative de l'élève.

Il est possible de restreindre cette liste à une seule école d'origine en la précisant dans le critère de recherche.

| Accueil                                                       | Contacts                                      | Aide | Documentation       | Quoi de neuf                                 |                                                         |                       |                                      |                 |              | Multi                     | -accès Quitter            |
|---------------------------------------------------------------|-----------------------------------------------|------|---------------------|----------------------------------------------|---------------------------------------------------------|-----------------------|--------------------------------------|-----------------|--------------|---------------------------|---------------------------|
| Dossiers éle<br>> Suivi des é<br>> Suivi des<br>> Fiche récar | lèves<br>écoles<br>élèves<br>pitulative élève |      | Suivi des           | élèves                                       |                                                         |                       |                                      |                 |              |                           |                           |
| Résultats                                                     |                                               |      |                     | Ecole d'origine                              |                                                         | L                     | 7                                    | G               | nercher Annu | er                        |                           |
|                                                               |                                               |      |                     |                                              |                                                         |                       |                                      |                 |              |                           | 5                         |
|                                                               |                                               |      | Nom - P             | rénom la la la la la la la la la la la la la | Date de<br>aissance                                     | Collège(s) de secteur | Formation demandée                   | Collège demandé | Dérogation   | Motif(s) de<br>dérogation | Décision<br>d'affectation |
|                                                               |                                               |      | Circonscription : ( | 0540126U - IEN SAIN                          | VT MAX                                                  |                       |                                      |                 |              |                           |                           |
|                                                               |                                               |      | Ecole : 0540169R    | - E.P.PU - 54510 AR7                         | T-SUR-MEUR                                              | THE                   |                                      |                 |              |                           |                           |
|                                                               |                                               |      |                     | 36.0                                         | 1/2002                                                  | 054                   | Offre de secteur - 6EME (AGL1, CAT2) | 054: CLG        |              |                           | Non traité                |
|                                                               |                                               |      |                     | 054)                                         | Demande 1 - 6EME BILANGUE DE<br>CONTINUITE (AGL1, SUE2) | 054: - CLG            | oui                                  | • PARC PART.    | Non traité   |                           |                           |
|                                                               |                                               |      |                     |                                              |                                                         | ALDUN-LE-ROMAN        | Offre de secteur - 6EME (AGL1, SUE2) | 054) - CLG      |              |                           | Non traité                |
|                                                               | /                                             |      | ART                 | 61/8                                         | 2/2004                                                  | 054                   | Offre de secteur - 6EME (HEB1, LMD2) | 054 CLG         |              |                           | Non traité                |

Le lien présent sur le nom permet d'accéder à la fiche récapitulative de l'élève.

Remarque : si l'école est dans un secteur multi-collèges tous les collèges de secteur seront affichés :

- S'ils sont précédés d'une \*, cela signifie que l'ordre de préférence des parents n'a pas été renseigné ;
- Si l'ordre a été renseigné, il sera affiché devant les collèges de secteur.

### 6.3 Fiche récapitulative élève

| Accueil Contacts Aide                                                                                           | Documentation Quoi de r      | ieuf      |              |                      | Multi-accès       | Quitter |
|----------------------------------------------------------------------------------------------------|------------------------------|-----------|--------------|----------------------|-------------------|---------|
| Dossiers élèves > Suivi des écoles > Suivi des écoles > Suivi des élèves > Fiche récapitulative élève Résultats | Recherche d'une<br>Recherche | Nom       | Prénom       | INE                  | Chercher Annuler  |         |
|                                                                                                    |                              |           |              |                      |                   | 5       |
|                                                                                                    | Nom ▲▼                       | Prénom ▲▼ | INE ▲▼       | Date de naissance ▲▼ | École d'origine 🔺 |         |
|                                                                                                    |                              |           | 12391314691  | 61/10/2004           | 054 E.E.PU        |         |
|                                                                                                    |                              |           | 10070404033  | 10/10/2002           | 054 E.P.PU        |         |
|                                                                                                    | 1000000                      |           | 12713601498  | 02/02/2004           | 054 E.P.PU        |         |
|                                                                                                    |                              | -         | 12874233878  | 82/02/2004           | 054 E.E.PU        |         |
|                                                                                                    | 100000                       | 1014      | 127890781200 | 45/15/2004           | 054 - E.P.PU      |         |

Après avoir saisi la première lettre du nom on accède à la liste des élèves dont le nom commence par cette lettre.

Si on saisit le nom de l'élève on arrive sur sa fiche récapitulative.

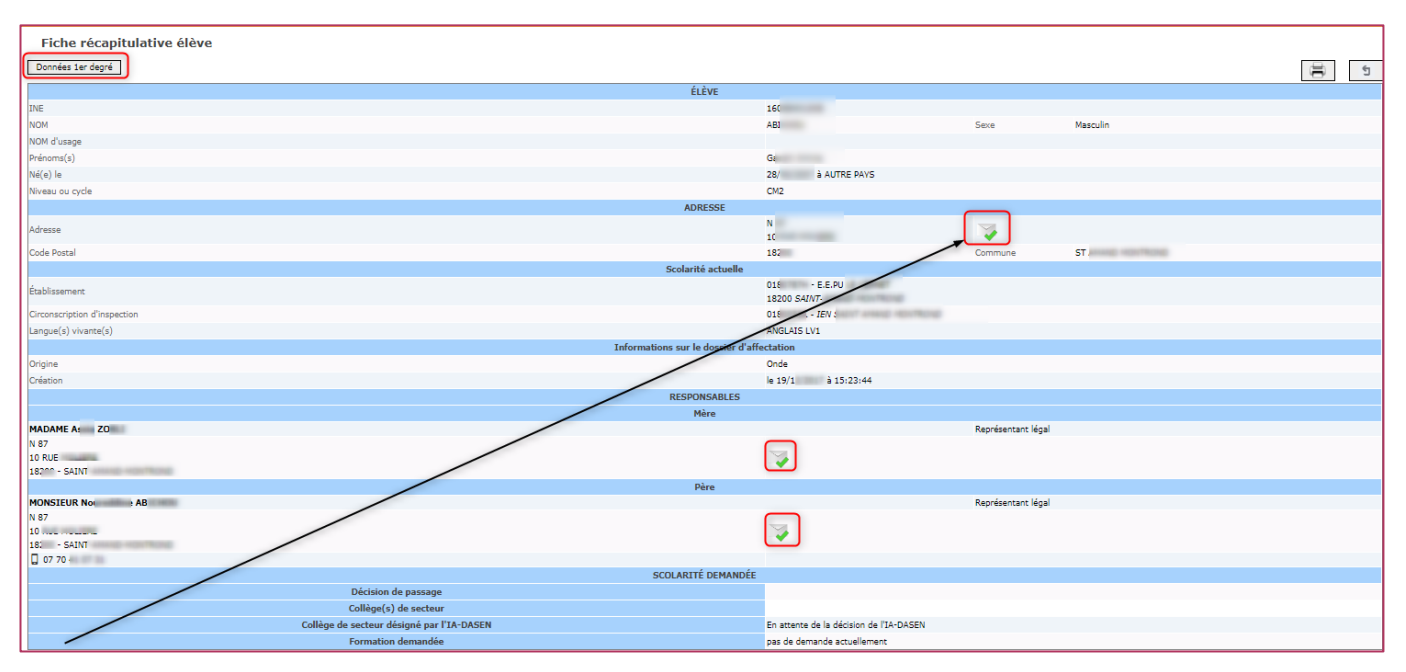

Le statut de l'adresse de l'élève et des responsables est affiché. Il est explicité dans une info-bulle au survol de la souris.

Le statut de l'adresse peut prendre l'une des valeurs suivantes :

- « Validée »
- « A vérifier » ;
- « Non référencée » ;
- « Confirmée » ;
- « Non contrôlée ».

Ce sont les directeurs d'école et/ou l'IA DASEN qui peuvent agir sur le statut de l'adresse de l'élève.

Ce n'est pas une obligation de leur part de valider toutes les adresses mais juste une préconisation pour favoriser la future détermination automatique du collège de secteur.

<u>Remarque</u> : dans le cas de secteurs multi-collèges, tous les collèges de secteurs sont affichés ainsi que le collège de secteur désigné par le gestionnaire en DSDEN.

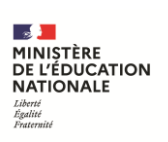

## 7 Résultats

#### 7.1 Bilan de l'entrée en sixième

Cette liste permet à l'IEN de visualiser le résultat de l'affectation de tous ses élèves en sélectionnant au préalable une école.

Sont affichés :

- Nom;
- Prénom ;
- Etablissement d'accueil ;
- Formation ;
- Dans le cas d'une demande de dérogation, le motif de la demande (à la différence du directeur qui sait uniquement s'il y a une dérogation ou non).

| Fortie on skalme |                                                                                                    |                           |                                                                                                    |                                                           |                                   |           |
|------------------|----------------------------------------------------------------------------------------------------|---------------------------|----------------------------------------------------------------------------------------------------|-----------------------------------------------------------|-----------------------------------|-----------|
|                  | Apartment                                                                                                    |                           |                                                                                                    |                                                           |                                   |           |
|                  | · Califor is boursets pres                                                                                                    | ertert die Arreies person | nelles concernent les élèves doit être sécurisés. Cette éditors ne doit pas être diffusés vie vitermet s | sul des selveurs sur seiturtels et le duit pas âtre "mise | e 'içes' à disposition du public. |           |
|                  |                                                                                                    |                           | n italizzenant                                                                                           | (mm*a+ )(#                                                |                                   | New?      |
|                  | Recherche                                                                                                    |                           | Non                                                                                                    | Den                                                       | e [Ania:]                         |           |
|                  | 100 CT.                                                                                                    | Printer                   | College & effectation 4*                                                                                 |                                                           | Function 47                       | Red       |
|                  | 80                                                                                                    | 1.00                      | Rainlan en cycle (2)                                                                                     |                                                           |                                   | -         |
|                  | ALCONG 1                                                                                                    | Second Second             | Demande d'affectation hors collège public du bépartement                                                 |                                                           |                                   |           |
|                  | ALC: N                                                                                                    | 100                       | server in the other had not been a set                                                                   |                                                           | 104                               |           |
|                  | and the second second s | 1014                      | Demande d'affectation hore collège public du blaartement                                                 |                                                           |                                   |           |
|                  | 1000                                                                                                    | 10.0                      | MARKET OF SCHOOL SHARE MORE AND ADDRESS                                                                  |                                                           | 104                               |           |
|                  | 100                                                                                                    |                           | served that has not been been at any                                                                     |                                                           | 676                               |           |
|                  | Anna                                                                                                    | 1000                      | Manager, but head provide and and provided                                                               |                                                           | 104                               |           |
|                  | And Address of Concession, Name                                                                                                    | -                         | maning - 1.2 feets 2' week 1.45 and rectively.                                                           |                                                           | ADME DODA                         |           |
|                  | 10000                                                                                                    | Sec. 1                    | Manuffy - 1.2 hour and the store of the store                                                            |                                                           | KENE SECAL                        |           |
|                  | 4000                                                                                                    |                           | second that without cause provident of some                                                              |                                                           | 104                               |           |
|                  | Annes                                                                                                    | -                         | Million occupier index and street                                                                        |                                                           | 60474678                          |           |
|                  | A contraction of the local division of the local division of the l |                           | MARKED - CALLOR ACCORDING HIGH MICH AND ADDRESS OF MARKE                                                 |                                                           | 104                               |           |
|                  | A COMPANY OF A COMPANY                                                                                                    | 100                       | sensor to be bride note and are at any                                                                   |                                                           | 1015                              |           |
|                  | 1000                                                                                                    |                           | Minute to and Minute and Lark Art House                                                                  |                                                           | 104                               | HARCHART. |
|                  | 4000                                                                                                    | 1000                      | description - and human provide states who integra                                                       |                                                           | 104                               |           |
|                  | Amount of the local division of the local division of the local di |                           | meners: (1) lookateens and excent                                                                        |                                                           | 104                               |           |
|                  | ALC: NOT                                                                                                    |                           | Manuferry and Long Street and Manuferry                                                                  |                                                           | 101                               |           |
|                  | Annual V                                                                                                    |                           | MANDE: 12 149,0000 Mail IN 1992                                                                          |                                                           | 1016                              |           |
|                  | 2000                                                                                                    |                           | and in the set water and the                                                                             |                                                           | ARME THEATRE                      | HARCHART. |
|                  | Parameters.                                                                                                    | 1995                      | . Sementie d'effecteturi fors collège public du dépertement                                              |                                                           |                                   |           |